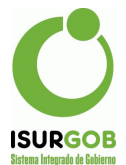

# Instructivo para Procesos de Intimación y Notificaciones

El Sistema SIGOB dispone de la posibilidad de generar intimaciones y notificaciones de deudas o de incumplimiento tributario. Dispone de muchísimas posibilidades para aplicar filtros para la selección de los morosos.

Comprende los procesos destinados a controlar el cumplimiento de las obligaciones de los contribuyentes ya sean estas originadas en obligaciones de hacer o de dar sumas de dinero y tanto corresponde a tributos de autoliquidación como determinados por la Administración.

El módulo permite la detección de todo tipo de incumplimientos previstos en la legislación, tales como presentaciones fuera de término, atraso en el pago de cuotas de planes de pago, deudas vencidas, etc.

Cuenta con múltiples criterios de selección para el armado de lotes de contribuyentes destinados al control. Entre los criterios que considera se incluyen monto de deuda, cantidad de períodos, atraso en pago de cuotas, períodos a analizar, etc.; así como también criterios específicos del imponible, tales como ubicación del bien, zona, calle, tipo de contribuyentes, información valuatoria, categoría de las edificaciones, tipo de actividades económicas, base imponible anual y todo tipo de información que permitan determinar la capacidad contributiva del contribuyente y mejorar los procesos de selección.

En la selección de objetos cuenta con la posibilidad de seleccionar archivos externos, lo que le otorga al módulo un alto grado de flexibilidad.

Cubre las distintas etapas, desde la selección de los objetos hasta las etapas de seguimiento.

Los procesos de Intimación se encuentran dentro de otros tipos de procesos que se pueden generar en forma asincrónica:

- Emisión: permite realizar la emisión masiva de tributos
- Deuda: Informes de Deuda configurables por Tributo
- Planes a Decaer: configuración y procesamiento del decaimiento masivo de planes atrasados.
- Intimaciones: Permite definir lotes de intimaciones por deudas y otras opciones de incumplimiento. Se asocia con el Módulo de Intimaciones Masivas, el cual permite generar las intimaciones, enviar las notificaciones y realizar el seguimiento de las mismas y eventualmente pasarlas a Procuración Fiscal.

Las intimaciones se agrupan en **Lotes**, los cuales incluyen determinados parámetros y un conjunto de objetos intimados. Cada Lote pertenece a un tributo en particular.

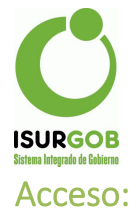

Para configurar los Procesos de Intimación, se accede por el formulario de "Configuración", dentro del grupo "Proceso" seleccionar la opción "Intimación"

| Configuraciones                                                                                                    |                                                                                                    |                                                                                                    |
|----------------------------------------------------------------------------------------------------|----------------------------------------------------------------------------------------------------|----------------------------------------------------------------------------------------------------|
| General                                                                                                    | Accesorios                                                                                                    | Partidas y Cuentas                                                                                                  |
| Datos Municipales<br>Configuración General<br>Configuración SAM Web<br>Feriados<br>Oficinas<br>Secretarías<br>Definición de Textos<br>Firmas                   | Interés<br>Descuentos<br>Multa<br>Módulos Municipales<br>Actualización de Deuda                                                                 | Partidas Presupuestarias<br>Cuentas de Ingreso<br>Cuentas Bancarias                                                 |
| Objetos<br>Tipo de Objeto<br>Tipo de Acción<br>Motivo de Baja<br>Distribuidores                                                                                | Tributos<br>Tributos<br>Items<br>Resoluciones<br>Vencimientos<br>DDJJ Configuración<br>Rubros / Actividad Económica<br>Reparticiones y Trámites | Operaciones<br>Configuración de Cajas<br>Configuración de Planes<br>Planes por Usuario<br>Configuración Retenciones |
| Inmueble                                                                                                    | Cementerio                                                                                                    | Rodado                                                                                                    |
| Nomenclatura<br>Valores de Mejoras<br>Coeficientes de Mejoras<br>S1/S2/S3                                                                                      | Nomenclatura<br>Servicios Fallecido<br>Alquileres                                                                                               | Valuaciones (MTM)<br>Valores por Categoría y Peso<br>Valuaciones CNAS                                               |
| Apremio / Incump.                                                                                                    | Procesos                                                                                                    | Multas                                                                                                    |
| Parametros de Liquidación<br>Valores de Jus. y Unidad econ.<br>Param. de Hono. y Gastos Jud.<br>Param. Liquidación Col. Abog.<br>Param. Liquidación Caja. Jub. | Todos<br>Emisión<br>Deuda<br>Planes a Decaer<br>Intimaciones                                                                                    | Tipo<br>Estado                                                                                                    |

A su vez, en el menú Operaciones / Intimaciones, se dispone de múltiples opciones para la aprobación, generación de las notificaciones y el seguimiento de las mismas.

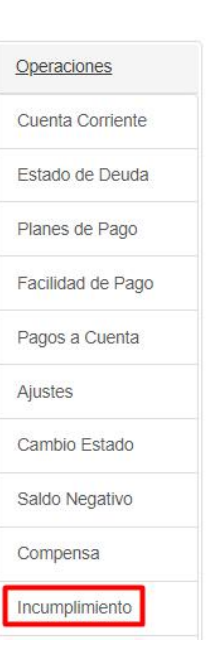

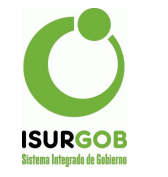

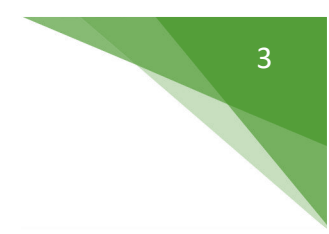

Nuevo Proceso de Intimación:

#### - Seleccionar la opción Nuevo

| Tributo: | <todos></todos> | ~ | Tipo: | <todos></todos> | ~ | Estado: | Pendiente |
|----------|-----------------|---|-------|-----------------|---|---------|-----------|

El sistema muestra un formulario que permite establecer los distintos filtros para seleccionar la deuda o incumplimiento a intimar o notificar.

| Nueva Configu   | ración de Proces | o Intimaciór |             |            | l             | Volver |
|-----------------|------------------|--------------|-------------|------------|---------------|--------|
| ID:             | Periodicidad:    | Inmediato 🗸  | Fecha:      | dd/mm/yyyy | Hora:         |        |
| Mail Respuesta: |                  |              |             |            |               |        |
| Estado:         | Ult.Ejecución:   |              | Baja:       |            | Modificación: |        |
| Cantidad:       | Deuda:           |              | Aprobación: |            | Multa:        |        |

- Periodicidad
  - Inmediato: Una vez configurado se puede generar el informe
  - Única Vez: Permite establecer fecha y hora de ejecución
- **Mail Respuesta**: En caso que Periodicidad no sea "Unica Vez", al finalizar envía un mail con el resumen.

Luego muestra un conjunto de etiquetas, que inicialmente aparecen desactivados y se mostrarán una vez creado o procesado el Lote.

| Generales:            |                               |             |           |               |            |          |
|-----------------------|-------------------------------|-------------|-----------|---------------|------------|----------|
| Тіро:                 | Deuda Vencida o sin presentar | ~           | Tributo:  | Inmobiliario  |            |          |
| Titulo:               |                               |             |           |               |            |          |
| 🗆 Planilla:           | Seleccionar archivo Ningún a  | archivo sel | eccionado |               | 0          |          |
| Sin Juicio.           |                               |             | Sin Intii | maciones.     |            |          |
| 🗆 Adherido a Débito A | utomático.                    |             | Cantida   | d Imponibles: |            |          |
| Tipo Distribución:    | Contribuyente                 | ~           |           |               |            |          |
| Distribuidor:         | ALTUNA LEONOR ISABEL          | ~           |           |               |            |          |
| Localidad:            |                               | ~           |           |               |            |          |
| Calle:                |                               |             | □ N° Desc | de:           | Hasta      | ı:       |
| Objete Decder         | Hasta:                        |             | Eecha /   | dd/n          | nm/vvvv a: | dd/mm/vv |

- **Tipo**: opciones disponibles:
  - Deuda Vencida o sin presentar
  - Cementerio Vencido
  - Contribución por Mejoras
  - Plan de Pago

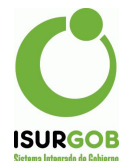

- Tributo: Tributo a intimar. Puede ser Plan de Pago o Mejoras. Al seleccionar el tributo, se habilita el ingreso de filtros vinculados al tipo de objeto asociado al tributo.
- Planilla: Permite intimar los objetos disponibles en una planilla externa.
- Sin Juicio: No se incluyen los objetos en Gestión Judicial.
- Sin Intimaciones: No se incluyen los objetos con intimaciones vigentes.
- Adherido a Débito Automático: Se incluyen solamente los objetos adheridos a débito
- **Cantidad de Imponibles**: permite indicar la cantidad de imponibles asociados al titular. Por ejemplo, titulares que posean 5 rodados o más.
- Tipo Distribución: Permite filtrar por tipo de distribución
- Distribuidor: Permite filtrar por distribuidor asociado al objeto
- Localidad: Permite Filtrar por la localidad postal
- Calle: permite filtrar por calle y altura (desde hasta)
- Objeto: Permite indicar un rango de objetos. Por ejemplo rango de objetos dados de alta.
- Fecha Alta: Fecha de alta del objeto

#### Datos de Inmuebles:

| Nomenclatura comienza: |        |   | Valuación Desde: |        | Hasta: |
|------------------------|--------|---|------------------|--------|--------|
| Sup. Ter Desde:        | Hasta: |   | Sup.Mej. Desde:  |        | Hasta: |
| Barrio:                | Arigos | ~ | Régimen:         | Baldío | ~      |
| Zona Trib:             | Zona A | ~ | Zona Val:        | Zona 1 | ~      |

Se habilita si se selecciona un tributo asociado a inmueble.

- Nomenclatura comienza: permite indicar un patrón de la nomenclatura. Por ejemplo para filtrar por sección y grupo.
- Valuación: Permite filtrar por valuación (desde-hasta)
- Sup.Ter.: Filtrar por Superficie de Terreno (desde-hasta)
- Sup.Mej.: Filtrar por Superficie Edificada (desde-hasta)
- Barrio: Permite filtrar por barrio asociado al inmueble
- Régimen: Filtrar por régimen (Edificado, Baldío o PH)
- Zona Trib: Zona Tributaria
- Zona Val: Zona Valuatoria.

#### **Datos Comercio:**

| Comercio/Industria: |                            |   |
|---------------------|----------------------------|---|
| Grupo Rubro:        |                            | * |
| Rubro:              | N011111 - Cultivo de arroz | ~ |

Se habilita si se selecciona un tributo asociado a comercio.

- Grupo de Rubro: Actividades Primarias, Manufactura, Comercio, etc.
- Rubro: Filtrar por rubro

| C                                                    |                     |   |                                              |                                                                                                    | 5 |
|------------------------------------------------------|---------------------|---|----------------------------------------------|----------------------------------------------------------------------------------------------------|---|
| SURGOB<br>ema Integrado de Gobierno<br>Datos Cemento | erio:               |   |                                              |                                                                                                    |   |
| Cementerio:                                          |                     |   |                                              |                                                                                                    |   |
| Cuadro:                                              | (Ninguna)           | ~ | Cuerpo:                                      | Calle 01                                                                                                    | ~ |
| <b>—</b>                                             | Ener Deve Eventered |   | <b>—</b> ——————————————————————————————————— | Construction of the second second sec |   |

Se habilita si se selecciona un tributo asociado a cementerio.

- Cuadro y Cuerpo: permite filtrar por sector o galería (por ejemplo)
- Tipo: sepultura, panteón, nicho, etc.
- Deleg: Delegación: israelita, obra social, etc.

#### **Datos Rodado:**

| Rodado/Transporte | :        |   |                  |         | - |
|-------------------|----------|---|------------------|---------|---|
| Categoría:        | Acoplado | ~ | Grupo:           | Trailer | ~ |
| Año Desde:        | Hasta:   |   | Valuación Desde: | Hasta:  |   |

Se habilita si se selecciona un tributo asociado a Rodados.

- Categoría del Rodado
- Grupo: según RNPA
- Año fabricación: desde hasta
- Valuación del Rodado: desde hasta

#### Datos Deuda:

| Deuda:                 |        |                      |            |        |
|------------------------|--------|----------------------|------------|--------|
| 🗹 Usar Deuda Calculada |        | Períodos Desde:      | 2016/001   | Hasta: |
|                        |        | Fecha Actualización: | 04/01/2022 |        |
| Monto Deuda Desde:     | Hasta: | Monto Período Desde: |            | Hasta: |
| Cant Deuda Desde:      | Hasta: | Cant Sin DJ Desde:   |            | Hasta: |
|                        |        |                      |            |        |

- Usar Deuda Calculada:
  - TRUE: Se utiliza la última deuda calculada del tributo
  - FALSE: Se debe indicar la fecha de actualización y el rango de períodos.
  - En caso de tener que calcular la deuda, el sistema primero filtra los objetos y luego calcula la deuda, para verificar el resto de los filtros de deuda
- Monto Deuda: deuda total (desde hasta)
- Monto Período: se toma el máximo monto de los períodos (desde hasta)
- Cant Deuda: Permite indicar la cantidad de períodos intimados (desde hasta)
- Cant Sin DJ: Permite indicar la cantidad de períodos sin DJ presentada.

#### Grabar:

- El sistema verifica que los parámetros se hayan ingresado correctamente
- Se graba la configuración del Lote en estado Previo

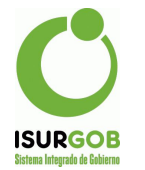

# Consulta y Generación de las Intimaciones:

| Co       | onfiguraci | ón Intima       | ciones       |            |                   |              |                    |          |                                              |       |
|----------|------------|-----------------|--------------|------------|-------------------|--------------|--------------------|----------|----------------------------------------------|-------|
| Tributo: |            | <todos></todos> | ~            | Tipo:      | <todos> 🗸</todos> |              | <todos> 🗸</todos>  |          | Estado: <tod< th=""><th>05&gt; 🗸</th></tod<> | 05> 🗸 |
|          |            |                 |              |            |                   |              | Cargar             | Nuevo    |                                              |       |
| ID       | Fecha      | Hora            | Periodicidad | Estado     | Tipo              | Tributo      | Titulo             |          |                                              |       |
| 15       | 20/10/2021 | 11:32:36        | Inmediato    | Finalizado | Deuda Vencida     | Insp.SHPS    | prueba rubro       | ••       |                                              |       |
| 16       | 26/10/2021 | 10:46:16        | Inmediato    | Pendiente  | Deuda Vencida     | Vivienda UTM | prueba 3 y22       | <b>.</b> |                                              |       |
| 17       | 05/11/2021 | 10:02:03        | Inmediato    | Pendiente  | Deuda Vencida     | Inmobiliario | Prueba 10          | •/i      |                                              |       |
| 18       | 06/11/2021 | 12:59:13        | Inmediato    | Pendiente  | Deuda Vencida     | Insp.SHPS    | Comercio x Rubro   | •./ Ê    |                                              |       |
| 19       | 06/11/2021 | 03:12:25        | Inmediato    | Finalizado | Deuda Vencida     | Insp.SHPS    | Comercio x Rubro 2 | •        |                                              |       |
| 20       | 12/11/2021 | 07:59:52        | Inmediato    | Finalizado | Plan de Pago      | CONVENIO     | Plan de Pago       | •        |                                              |       |
| 21       | 23/11/2021 | 03:52:12        | Inmediato    | Pendiente  | Deuda Vencida     | Inmobiliario | Prueba Planilla    | •/î      |                                              |       |
| 22       | 17/12/2021 | 12:59:16        | Inmediato    | Pendiente  | Contribución p    | MEJORAS      | prueba             | •/=      |                                              |       |

Una vez creado un proceso de deuda se puede consultar y generar el informe correspondiente. Se dispone de filtros por tributo y estado del proceso:

- Tributo sobre el cual se genera el informe
- Estado:
  - Baja: Proceso dado de baja
  - Finalizado: Se generó el informe de Deuda
  - Iniciado: Se está generando el informe de Deuda
  - **Pendiente**: Se creó el proceso pero sin generar el informe. El proceso puede modificarse o generar el informe desde la consulta.
- Si se pulsa en el Ojo, se puede acceder al resumen del proceso.

| Consulta    | ar Configur | ación de Pro       | ceso Inti | mació | òn          |            | Generar Intimaci | ión Volver         |
|-------------|-------------|--------------------|-----------|-------|-------------|------------|------------------|--------------------|
| ID:         | 17          | Periodicidad:      | Inmediato | ~     | Fecha:      | 05/11/2021 | Hora:            | 10:02              |
| Mail Respue | sta: gab    | rielmart@gmail.com |           |       |             |            |                  |                    |
| Estado:     | Pendiente   | Ult.Ejecución:     |           |       | Baja:       |            | Modificación:    | gabriel - 05/11/20 |
| Cantidad:   | 0           | Deuda:             | 0.00      |       | Aprobación: |            | Multa:           |                    |

- Si el informe posee estado Pendiente, aparece una opción para "Generar Intimación"
- Al pulsar en "Generar Intimación" comienza un proceso que puede demorar unos segundos (o incluso superar el minuto).
- Al finalizar se puede visualizar un resumen sobre la ejecución del proceso.

| • Los D    | atos se grabaro | on correctamente.    |                  |             |            |               |                   |
|------------|-----------------|----------------------|------------------|-------------|------------|---------------|-------------------|
| Consul     | tar Config      | uración de Pro       | ceso Intimac     | ión         |            |               | Volver            |
| ID:        | 17              | Periodicidad:        | Inmediato 🗸      | Fecha:      | 05/11/2021 | Hora:         | 10:02             |
| Mail Respu | Jesta:          | abrielmart@gmail.com |                  |             |            |               |                   |
| Estado:    | Finalizado      | Ult.Ejecución:       | 2022-01-04 20:4: | Baja:       |            | Modificación: | gabriel - 05/11/2 |
| Cantidad:  | 800             | Deuda:               | 16720201.06      | Aprobación: |            | Multa:        |                   |

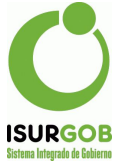

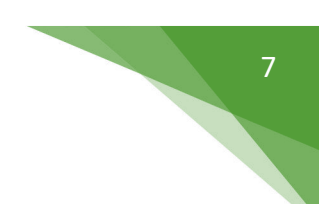

# Módulo de Incumplimiento:

Una vez procesado un Lote (Generada la Intimación), se debe seguir el proceso desde el Módulo de Incumplimiento.

Para acceder al mismo, seleccionar el menú Operaciones / Incumplimiento, tras lo cual nos muestra el formulario que permite realizar consultas por lote.

| D:   |                                             | 17                                                                               | Tipo:                                                                                | Deuda Vencida o s                                                                 | sin presentar                                                           |                                                 | Esta                                                 | do: Finaliz                                                        | ado                          | 1  | Buscar                                                                                       |
|------|---------------------------------------------|----------------------------------------------------------------------------------|--------------------------------------------------------------------------------------|-----------------------------------------------------------------------------------|-------------------------------------------------------------------------|-------------------------------------------------|------------------------------------------------------|--------------------------------------------------------------------|------------------------------|----|----------------------------------------------------------------------------------------------|
| Trib | outo:                                       | Inmobiliario                                                                     |                                                                                      |                                                                                   | Cantidad:                                                               | 800                                             | Mon                                                  | to: 16.720.2                                                       | 01,06                        | â  | Eliminar                                                                                     |
| Titu | ulo: I                                      | Prueba 10                                                                        |                                                                                      |                                                                                   |                                                                         |                                                 |                                                      |                                                                    |                              | -  | Aprobar                                                                                      |
| Alta | a:                                          |                                                                                  | 05/11/2021                                                                           |                                                                                   | Aprob.:                                                                 |                                                 |                                                      |                                                                    |                              | \$ | Multa                                                                                        |
|      | 1                                           | Nomenclatu                                                                       | IFA<br>alización: 05/11/202                                                          | 1 Poriodos: Docdo20                                                               | 15001 Hasta: 2020                                                       | 10.1                                            |                                                      |                                                                    |                              | 8  | Listado<br>Estadística                                                                       |
| Det  | talle:                                      | Nomenclatu<br>Fecha Actua                                                        | ıra<br>alización: 05/11/202                                                          | 21 Períodos: Desde20                                                              | 15001 Hasta: 2020                                                       | 01                                              |                                                      |                                                                    |                              |    | Listado<br>Estadístic<br>Exportar<br>Seguimier<br>Entregas                                   |
| Det  | talle:                                      | Nomenclatu<br>Fecha Actua                                                        | ıra<br>alización: 05/11/202<br>Nombre                                                | 21 Periodos: Desde20                                                              | 15001 Hasta: 2020<br>Nomina                                             | 01<br>Accesor                                   | Multa                                                | Estado                                                             |                              |    | Listado<br>Estadístic<br>Exportar<br>Seguimier<br>Entregas<br>Espera<br>Listado              |
| Det  | Objeto                                      | Nomenclatu<br>Fecha Actua<br>Num<br>P0036038                                     | ira<br>alización: 05/11/202<br>Nombre<br>GONZALEZ MIGUE                              | 21 Períodos: Desde20                                                              | 15001 Hasta: 2020<br>Nomina<br>19679.1                                  | 001<br>Accesor<br>9 0.00                        | Multa<br>9039.83                                     | Estado<br>Sin Aprobar                                              | •\$                          |    | Listado<br>Estadístic<br>Exportar<br>Seguimien<br>Entregas<br>Espera<br>Listado<br>Proceso L |
| Det  | Cobjeto<br>10000100                         | Nomenclatu<br>Fecha Actua<br>Num<br>P0036038<br>P0036495                         | Ira<br>alización: 05/11/202<br>Nombre<br>GONZALEZ MIGUE<br>AUSQUI MARIA L.D          | 21 Períodos: Desde20<br>EL ORLANDO<br>DE Y OTROS                                  | 15001 Hasta: 2020<br>Nomina<br>19679.1<br>19679.1                       | Accesor<br>9 0.00<br>9 0.00                     | Multa<br>9039.83<br>12184.34                         | Estado<br>Sin Aprobar<br>Sin Aprobar                               | ©\$<br>©\$                   |    | Listado<br>Estadístic<br>Exportar<br>Seguimien<br>Entregas<br>Espera<br>Listado<br>Proceso L |
| Det  | Cobjeto<br>10000100<br>10000101<br>10000102 | Nomenclatu<br>Fecha Actua<br>Num<br>P0036038<br>P0036495<br>P0025019             | Nombre<br>GONZALEZ MIGUE<br>GONZALEZ ROSA                                            | 21 Períodos: Desde20<br>EL ORLANDO<br>DE Y OTROS<br>GENOVEVA Y OTRA               | 15001 Hasta: 2020<br>Nomina<br>19679.1<br>19679.1                       | Accesor<br>9 0.00<br>9 0.00<br>9 0.00           | Muita<br>9039.83<br>12184.34<br>12184.34             | Estado<br>Sin Aprobar<br>Sin Aprobar<br>Sin Aprobar                | •\$<br>•\$<br>•\$            |    | Listado<br>Estadístic<br>Exportar<br>Seguimien<br>Entregas<br>Espera<br>Listado<br>Proceso L |
| Det  | Cbjeto<br>10000100<br>10000102<br>10000103  | Nomenclatu<br>Fecha Actua<br>Num<br>P0036038<br>P0036495<br>P0025019<br>P0036495 | Nombre<br>GONZALEZ MIGUE<br>AUSQUI MARIA L.D<br>AUSQUI MARIA L.D<br>AUSQUI MARIA L.D | 21 Periodos: Desde20<br>EL ORLANDO<br>DE Y OTROS<br>GENOVEVA Y OTRA<br>DE Y OTROS | 15001 Hasta: 2020<br>Nomina<br>19679.1<br>19679.1<br>19679.2<br>25891.3 | Accesor<br>9 0.00<br>9 0.00<br>9 0.00<br>5 0.00 | Multa<br>9039.83<br>12184.34<br>12184.34<br>11919.67 | Estado<br>Sin Aprobar<br>Sin Aprobar<br>Sin Aprobar<br>Sin Aprobar | • \$<br>• \$<br>• \$<br>• \$ |    | Listado<br>Estadístic<br>Exportar<br>Seguimie<br>Entregas<br>Espera<br>Listado<br>Proceso I  |

# Buscar:

Permite buscar un lote a partir del ID (Identificador)

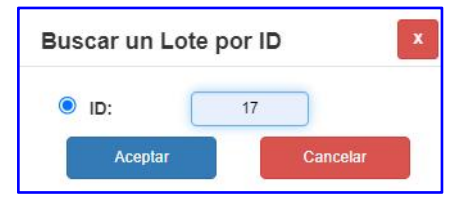

#### Modificar:

- Permite eliminar objetos del Lote.
- Al seleccionar la opción se habilitan los check y el usuario debe seleccionar los objeto a eliminar del lote.
- Al pulsar en Grabar se confirma la eliminación.

|   |          |          | Grabar Ca                     | incelar  |         |                        |             |     |
|---|----------|----------|-------------------------------|----------|---------|------------------------|-------------|-----|
|   | Objeto   | Num      | Nombre                        | Nominal  | Accesor | Multa                  | Estado      |     |
|   | 10000102 | P0025019 | GONZALEZ ROSA GENOVEVA Y OTRA | 19679.79 | 0.00    | 12184.34               | Sin Aprobar | •\$ |
| • | 10000103 | P0036495 | AUSQUI MARIA L.DE Y OTROS     | 25891.35 | 0.00    | <mark>11</mark> 919.67 | Sin Aprobar | •\$ |
|   | 10000105 | P0027822 | ABREO MARIA RAQUEL            | 20743.37 | 0.00    | 12852.13               | Sin Aprobar | ۵\$ |

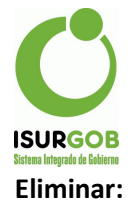

- Permite eliminar el lote completo.

- Se habilita siempre que el Lote no se haya habilitado

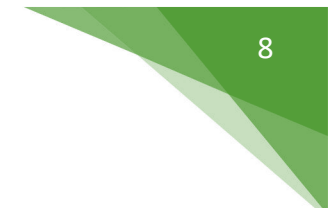

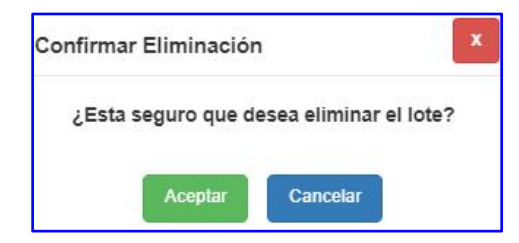

### Aprobar:

- Permite Aprobar el lote, lo cual implica:
  - Generar los períodos intimados en cada objeto
  - Marcar en la cuenta corriente que el objeto ha sido intimado
  - Fijar la fecha y usuario que aprobó
- Es necesario aprobar el lote para poder realizar la impresión de las notificaciones

| ión               | x                                     |
|-------------------|---------------------------------------|
| e desea aprobar e | lote?                                 |
| Cancelar          |                                       |
|                   | ión<br>e desea aprobar el<br>Cancelar |

#### Multa:

- Permite agregar un ítem de multa en la liquidación de los períodos intimados de cada objeto, siempre y cuando esté preconfigurado el mismo.
- En caso de no estar configurado, no genera cambio alguno.

| Multa |             |               | x |
|-------|-------------|---------------|---|
|       | ¿Desea gene | rar la multa? |   |
|       | Aceptar     | Cancelar      |   |

#### Anular:

- Permite anular la aprobación de un Lote Aprobado.
- Revierte los pasos realizados en el proceso de aprobación y lo vuelve al estado anterior

| Confirmar Anulación d          | e Aprobación                     |
|--------------------------------|----------------------------------|
| ¿Esta seguro que dese<br>de el | ea Anular la aprobación<br>lote? |
| Aceptar                        | Cancelar                         |

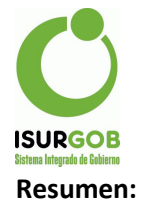

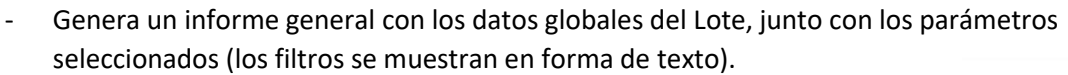

 Previo a la impresión, el usuario puede indicar si se incluye un código de barra junto con cada objeto. El Código de Barra se puede utilizar como una forma práctica de leer los objetos una vez realizada la entrega

|         | GUAYENU  | Resume                                       | en de Lote de In                         | tima                     | ción      | Fech      | a de Impresión: 05/01/202 |
|---------|----------|----------------------------------------------|------------------------------------------|--------------------------|-----------|-----------|---------------------------|
| Lote:   |          | 17 Fecha: 05/11/2021                         | Tipo Intimación:                         | Deuda Vend               | ida o sin | presentar |                           |
| Tipo O  | bjeto:   | Inmueble                                     | Tributo:                                 | Inmobiliario             |           |           |                           |
| Gener   | ado:     | 05/11/2021                                   | Aprobado:                                | gabriel - 04             | /01/2022  |           |                           |
| Detall  | e:       | Objeto: Desde I0000100 Has<br>Hasta: 2020001 | ta 10002000 Nomenclatura Fecha Actu      | alización: 05            | 5/11/2021 | Períodos: | Desde2015001              |
| Objeto  | NUM      | Nombre                                       | Domicilio                                |                          | Estado    | Total     | Cód.Barra                 |
| 0000244 | P0025679 | CINTO EMMA                                   | AAAA-CP 2820 Gualeguaychú - ENTR         | E RIOS                   | Vigente   | 31238.54  |                           |
| 0000465 | P0013917 | FLORES ALBERTO CAYETANO                      | MISIONES-CP 2820 Gualeguaychú - E        | INTRE RIOS               | Vigente   | 22188.79  |                           |
| 0001247 | P0041911 | LUCIANO LUIS M.Y OTROS                       | LA RIOJA-CP 2820 Gualeguaychú - EN       | TRE RIOS                 | Vigente   | 51081.76  |                           |
| 0001731 | P0020463 | GODOY MARTIN ARIEL                           | SANTA FE 224-CP 2820 Gualeguaych<br>RIOS | iú - <mark>ENTR</mark> E | Vigente   | 3288.43   |                           |

#### Listado:

- Genera un Informe similar a la Opción "Resumen", con menos datos

| CURLEGUAY |                       | Listado de Lote de                                      | Intimac        | ión       | Fecha de Impres | ión: 05/01/20 |
|-----------|-----------------------|---------------------------------------------------------|----------------|-----------|-----------------|---------------|
| Lote:     | 17 <b>Tipo</b>        | Intimación: Deuda Vencida o sin presentar               | Est            | ado:      | Finalizado      |               |
| Tributo:  |                       |                                                         |                |           |                 |               |
| Titulo:   | Prueba 10             | )                                                       |                |           |                 |               |
| Alta:     | 05/11/202             | 21                                                      | Apr            | robación: | gabriel - 04/0  | 01/2022       |
| Detalle:  | Objeto: D             | esde 10000100 Hasta 10002000                            |                |           |                 |               |
|           | Nomencla<br>Fecha Act | atura<br>tualización: 05/11/2021 Períodos: Desde2015001 | Hasta: 2020001 |           |                 |               |
| bjeto     | NUM                   | Nombre                                                  | Nominal        | Accesor   | Multa           | Estado        |
| 10000102  | P0025019              | GONZALEZ ROSA GENOVEVA Y OTRA                           | 19679.79       | 0.00      | 12184.34        | Vigente       |
| 10000103  | P0036495              | AUSQUI MARIA L.DE Y OTROS                               | 25891.35       | 0.00      | 11919.67        | Vigente       |
| 10000105  | P0027822              | ABREO MARIA RAQUEL                                      | 20743.37       | 0.00      | 12852.13        | Vigente       |
| 10000107  | P0002163              | BROTZMAN INES MARCELA                                   | 19679.79       | 0.00      | 9039.83         | Vigente       |

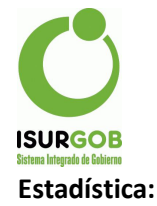

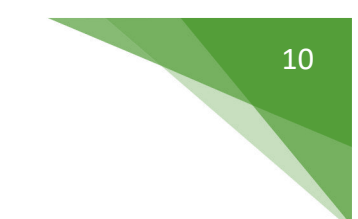

- Genera un informe de situación del Lote.
- Incluye una clasificación por:
  - Resultado: de la Entrega (inicialmente todos van a estar "Sin Entregar"). La misma se va actualizando a medida que se van realizando las entregas de las notificaciones
  - Estado: en que se encuentran los objetos intimados

| Lote Número:                                                                                                    | 17                                                       | Título:                 | Prueba 10                                                                  |
|----------------------------------------------------------------------------------------------------|----------------------------------------------------------|-------------------------|----------------------------------------------------------------------------|
| Tipo de Intimación:                                                                                                    | Deuda Vencida o sin presentar                            |                         |                                                                            |
| Tipo de Objeto:                                                                                                    | Inmueble                                                 | Tributo:                | Inmobiliario                                                               |
| Cantidad de Objetos:                                                                                                    | 798                                                      | Deuda Total:            | 16.659.617,31                                                              |
| Alta:                                                                                                    | 05/11/2021                                               | Aprobación:             | gabriel - 04/01/2022                                                       |
| Objeto: Desde 10000100 H                                                                                                    | asta 10002000 Nomenclatura Fecha A                       | ctualización: 05/11/202 | 1 Períodos: Desde2015001 Hasta: 2020001                                    |
| Objeto: Desde 10000100 H                                                                                                    | asta 10002000 Nomenciatura Fecha A                       | ctualización: 05/11/202 | 1 Períodos: Desde2015001 Hasta: 2020001                                    |
| Objeto: Desde 10000100 H<br>esultados<br>Resultado                                                                                                    | asta 10002000 Nomenclatura Fecha A<br>Cantidad           | ctualización: 05/11/202 | 1 Períodos: Desde2015001 Hasta: 2020001                                    |
| Dijeto: Desde 10000100 H<br>esultados<br>Resultado<br>Sin Entregar                                                                                                    | asta 10002000 Nomenclatura Fecha A<br>Cantidad<br>798    | ctualización: 05/11/202 | 1 Períodos: Desde2015001 Hasta: 2020001<br>Monto<br>16.659.617,31          |
| Construction of the second of the second of  | asta 10002000 Nomenclatura Fecha A<br>Cantidad<br>798    | ctualización: 05/11/202 | 1 Períodos: Desde2015001 Hasta: 2020001<br>Monto<br>16.659.617,31          |
| Constraints of the second second seco | asta 10002000 Nomenclatura Fecha A Cantidad 798 Cantidad | ctualización: 05/11/202 | 1 Períodos: Desde2015001 Hasta: 2020001<br>Monto<br>16.659.617,31<br>Monto |

- Los Resultados y Estados pueden ser los siguientes:

| Estado | <b>)</b> \$:        | Result | ado Entrega:          |
|--------|---------------------|--------|-----------------------|
| 0      | Sin Aprobar         | BA     | Baldío                |
| 1      | Vigente             | BP     | Entregado Bajo Puerta |
| 2      | Pagó Deuda          | CE     | Cerrado               |
| 3      | En Convenio         | DE     | Desconocido           |
| 4      | En Juicio           | DI     | Dirección Incompleta  |
| 5      | Baja Manual         | EN     | Entregado             |
| 6      | Baja por Nuevo Lote | NC     | No Existe Calle       |
| 7      | Compás de Espera    | NF     | Entregado Sin firmar  |
| 8      | Aviso               | NN     | No Existe Número      |
| 9      | Refinanciado        | PF     | Fallecido             |
| 10     | Baja de Emisión     | PI     | Persona Inhabilitada  |
| 11     | Pago Parcial        | RE     | Rehusado              |
|        |                     | SA     | Sin Acceso            |
|        |                     | SH     | Sin Habitar           |
|        |                     | SM     | Se Mudó               |
|        |                     | VA     | Vacaciones            |

#### Exportar:

- Exporta los objetos intimados, junto con el detalle a distintos formatos:
  - Libre Office
  - Excel
  - Texto

#### **Procesar Lote:**

- Analiza los objetos del lote, si han realizado pagos o planes (entre otras acciones) y actualiza el estado y etapa.

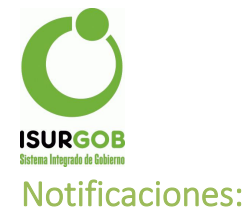

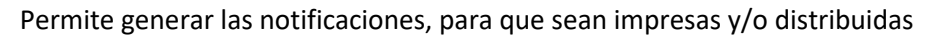

| ID:                                                       | 17                                                                                               | Tipo:                         | Deuda Vencida o si                         | in presentar    |          |                    |                                  | Est             | tado:                                                                                                    | Finalizado                             |
|-----------------------------------------------------------|--------------------------------------------------------------------------------------------------|-------------------------------|--------------------------------------------|-----------------|----------|--------------------|----------------------------------|-----------------|----------------------------------------------------------------------------------------------------|----------------------------------------|
| Tributo:                                                  | Inmobiliario                                                                                     |                               |                                            |                 | Cantidad | : [                | 798                              | Мо              | nto:                                                                                                    | 16.659.617,3                           |
| litulo:                                                   | Prueba 10                                                                                        |                               |                                            |                 |          |                    |                                  |                 |                                                                                                    |                                        |
| iltros                                                    |                                                                                                  |                               |                                            |                 |          |                    |                                  |                 |                                                                                                    |                                        |
| tesultad                                                  | o: <todos></todos>                                                                               |                               | ~ Estado                                   | <todos></todos> |          |                    | ∨ Dis                            | trib.:          |                                                                                                    | 5                                      |
| nprimir                                                   |                                                                                                  |                               |                                            |                 |          |                    |                                  |                 |                                                                                                    |                                        |
| lexto:                                                    |                                                                                                  | Texto Intim                   | ación 🗸                                    | Caracter:       |          | F                  | Aviso                            |                 | ~                                                                                                    |                                        |
| irma 1:                                                   |                                                                                                  | <ninguno></ninguno>           | ~                                          | Firma 2:        |          |                    | <ninguno></ninguno>              |                 | ~                                                                                                    |                                        |
| lazo de                                                   | Entrega:                                                                                         | dd/mm/yyyy                    | ]                                          |                 |          |                    |                                  |                 |                                                                                                    |                                        |
| pciones                                                   | de Impresión                                                                                     |                               |                                            |                 |          |                    |                                  |                 |                                                                                                    |                                        |
| Resum                                                     | nen Monto                                                                                        |                               | 🗆 Resumen Perío                            | do              | Acuse    | Recil              | bido                             |                 | Firmas                                                                                                    |                                        |
| ] Monto                                                   | Total                                                                                            |                               | Cantidad Total                             |                 | Cod.B    | arras              |                                  |                 |                                                                                                    |                                        |
|                                                           |                                                                                                  |                               |                                            | Carpar          | rimir V  | olver              | 1                                |                 |                                                                                                    |                                        |
|                                                           | lomentes                                                                                         |                               |                                            |                 |          |                    |                                  |                 |                                                                                                    |                                        |
| tal 799 o                                                 | iemenios.                                                                                        |                               |                                            |                 | Plan     | Per.               | Nominal                          | Accesor         | Multa                                                                                                    | Total                                  |
| tal <b>798</b> e                                          | Num                                                                                              | Nombre                        |                                            |                 |          | THE REAL PROPERTY. | and the second second            | ward Contractor | The second second second second second second second second second second second second second second second s | 10000000000000000000000000000000000000 |
| tal <b>798</b> e<br>Objeto                                | Num                                                                                              | Nombre<br>CINTO EN            | IMA                                        |                 | 0        | 61                 | 19679.79                         | 0.00            | 11558.75                                                                                                    | 31238.54                               |
| otal <b>798</b> e<br>Objeto<br>10000:<br>10001:           | Num           244         P0025679           587         P0017496                                | Nombre<br>CINTO EN<br>ECHEVER | /MA<br>RIA CARLOS ANTONI                   | IO Y OT         | 0        | 61<br>61           | 19679.79<br>26194.55             | 0.00            | 11558.75<br>23314.65                                                                                           | 31238.54<br>49509.20                   |
| otal <b>798</b> e<br>Objeto<br>10000:<br>10001:<br>10001: | Num           244         P0025679           587         P0017496           247         P0041911 | Nombre<br>CINTO EN<br>ECHEVER | IMA<br>RIA CARLOS ANTONI<br>LUIS M.Y OTROS | ю ү от          | 0        | 61<br>61<br>61     | 19679.79<br>26194.55<br>34927.63 | 0.00            | 11558.75<br>23314.65<br>16154.13                                                                               | 31238.54<br>49509.20<br>51081.76       |

Previo a la impresión, el sistema permite seleccionar distintos elementos a incluir en las notificaciones:

- Texto: texto definido por el usuario que se usará en las notificaciones
- Caracter: Aviso, Notificación o Intimación
- Firma1 y Firma2: Firmantes que aparecerán en la notificación
- Resumen Monto: se incluye un resumen de los montos intimados
- Resumen Período: Muestra los períodos intimados, agrupado por año
- Acuse Recibido: Incluye el apartado para registrar el Acuse de Recibido
- Firmas: incluye las firmas seleccionadas
- Monto Total: Muestra el total intimado
- Cantidad Total: Muestra la cantidad total de períodos
- Cód.Barra: incluye un código de barra para el seguimiento

| Te                                         | goyen 75<br>I.: (3446) 420468     | Localidad: Gualeguaychú - ENTRE RIOS<br>Titular: P0025679 - CINTO EMMA<br>CUIL/CUIT: 27061356369 |                  |
|--------------------------------------------|-----------------------------------|--------------------------------------------------------------------------------------------------|------------------|
| echa Impresión: 05/0                       | 1/2022                            |                                                                                                  |                  |
| dentificador: 64295<br>echa Calculo Deuda: | Lote Nº: 17 Tribute<br>05/11/2021 | o: Tasa General Inmobiliaria<br>Texto                                                            |                  |
|                                            |                                   | Aviso                                                                                            |                  |
| illinen.                                   | Detalle Perí                      | íodos                                                                                            | Resumen<br>Monto |
| Objeto Dato                                | Año Detalles                      |                                                                                                  | Total            |
| 10001587 0115 009                          | 2015 01.D 02.D 03                 | .D 04.D 05.D 06.D 07.D 08.D 09.D 10.D 11.D 12.D                                                  | 7622.64          |
| 10001587 0115 009                          | 2016 01.D 02.D 03                 | .D 04.D 05.D 06.D 07.D 08.D 09.D 10.D 11.D 12.D                                                  | 12674.57         |
| 10001587 0115 009                          | 2017 01.D 02.D 03                 | .D 04.D 05.D 06.D 07.D 08.D 09.D 10.D 11.D 12.D                                                  | 17228.13         |
| 10001587 0115 009                          | 2018 01.D 02.D 03                 | .D 04.D 05.D 06.D 07.D 08.D 09.D 10.D 11.D 12.D                                                  | 22167.90         |
| 10001587 0115 009                          | 2019 01.D 02.D 03                 | .D 04.D 05.D 06.D 07.D 08.D 09.D 10.D 11.D 12.D                                                  | 20514.00         |
| 10001587 0115 009                          | 2020 01.D                         |                                                                                                  | 2211.55          |
|                                            |                                   | Total:                                                                                           | 82.418,79        |
|                                            |                                   |                                                                                                  |                  |
| Acuse Re                                   | Firmas →                          | Gabriela S. Collazo                                                                              |                  |
| Acuse Re                                   | Firmas                            | Gabriela S. Collazo<br>Directora de Rentas                                                       |                  |
| Acuse Re                                   | Firmas                            | Gabriela S. Collazo<br>Directora de Rentas                                                       |                  |

En este ejemplo se seleccionaron las opciones indicadas en rojo.

Esto permite que el reporte sea configurable a voluntad del usuario.

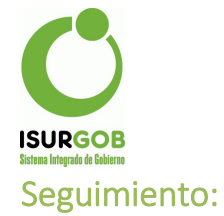

El sistema permite realizar un seguimiento de la intimación en cada objeto. Se puede acceder desde el formulario de Intimaciones o bien desde la consulta de ctacte, en caso que aparezca la bandera de **objeto intimado**.

| ld. Intimación:                                      | 64232                                      | Lote:                       | 17                       | Objeto                               | <b>b:</b> 10000103                    |                                     |                                       |                    | C. | Bu   |
|------------------------------------------------------|--------------------------------------------|-----------------------------|--------------------------|--------------------------------------|---------------------------------------|-------------------------------------|---------------------------------------|--------------------|----|------|
| Num:                                                 | P0036495                                   | Nombre:                     | AUSQUI MA                | RIA L.DE Y                           | OTROS                                 | CUIT:                               |                                       |                    | 1  | Ed   |
| Domic <mark>ilio</mark> :                            | LIBERTAD 12                                | 290-CP 2820 Gu              | aleguaychú - El          | NTRE RIOS                            | 3                                     |                                     |                                       |                    | +  | En   |
| Carácter:                                            |                                            |                             | Resultado:               | Sin Entr                             | regar                                 | Estado                              | Vigente                               |                    | +  | Es   |
| mpreso:                                              | dd/mm/yyy}                                 | Plazo:                      | 04/01/2022               |                                      |                                       |                                     |                                       |                    |    | yues |
| Nominal:                                             | 25891.35                                   | Accesorios                  | 0.00                     | Multa:                               | 11919.67                              | 7                                   |                                       |                    | 8  | Im   |
| Períodos                                             | Entregas                                   | Etapas                      | Compás de E              | spera                                |                                       |                                     |                                       |                    |    |      |
| Trib                                                 | Objeto                                     | Año                         | Cuota Nom                | inal                                 | Accesor                               | Multa                               | Total                                 | Fet                |    |      |
| Trib                                                 | Objeto                                     | Año                         | Cuota Nom                | inal /                               | Accesor<br>447 20                     | Multa                               | Total<br>814 57                       | Est                |    |      |
| Trib<br>Inmobiliario                                 | Objeto<br>10000103                         | Año<br>2016<br>2019         | Cuota Nom<br>7<br>4      | inal /<br>244.91<br>764.99           | Accesor<br>447.20<br>696.14           | Multa<br>122.46<br>382.50           | Total<br>814.57<br>1843.63            | Est<br>D<br>D      |    |      |
| Trib<br>Inmobiliario<br>Inmobiliario<br>Inmobiliario | Objeto<br>10000103<br>10000103<br>10000103 | Año<br>2016<br>2019<br>2017 | Cuota Nom<br>7<br>4<br>5 | inal /<br>244.91<br>764.99<br>356.59 | Accesor<br>447.20<br>696.14<br>573.04 | Multa<br>122.46<br>382.50<br>178.30 | Total<br>814.57<br>1843.63<br>1107.93 | Est<br>D<br>D<br>D |    |      |

Si se accede desde la ctacte, el formulario aparece con el lote y objeto precargado. De otro modo, se tiene que usar la opción "Buscar" para cargar un Lote + objeto determinado.

El formulario muestra información General del objeto y la deuda intimada.

Dispone de información organizada en Tabs:

- Períodos: intimados, incluyendo la deuda.
- Entregas: Entregas realizadas al objeto
- Etapas: Etapas generadas por procesos o bien cargadas manualmente
- Compás de Espera: Registros de Espera asociados al objeto + tributo

#### **Buscar:**

- Permite Cargar un objeto intimado.
- Se puede buscar por Lote+Objeto o por el íd de intimación.

| Buscar Seguimi                                                    | iento 🛛 🗙 |
|-------------------------------------------------------------------|-----------|
| <ul> <li>Intimación:</li> <li>Lote + Objeto:<br/>Lote:</li> </ul> | 17        |
| Objeto:                                                           | 103       |
|                                                                   | tooptui   |

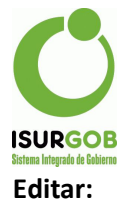

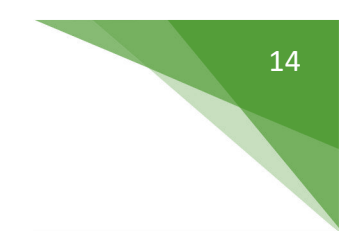

- Permite cargar información anexa al objeto intimado.

| Edita<br>intim | r seguimiento de<br>ación | x |
|----------------|---------------------------|---|
| Tomo:          |                           |   |
| Folio:         |                           |   |
| Plazo:         | 04/01/2022                |   |
| Асер           | tar                       |   |

#### + Entrega:

- Permite registrar la entrega de la notificación.
- El sistema permite cargar más de una entrega, por ejemplo que en la primer visita no se haya localizado al contribuyente

| Fecha:        | 05/01/2022                  |   |
|---------------|-----------------------------|---|
| Resultado:    | - Sin Entregar              | Ý |
| Distribuidor: | 100 - Administrador Sistema | ~ |

#### + Etapa:

- El sistema permite cargar las etapas de segumiento del objeto.
- Si bien se dispone de un proceso que automáticamente genera las etapas, es posible que en determinados casos se requiere cargar "manualmente" alguna etapa.
- Sólo están disponibles 2 etapas para la carga manual: "Concluido" y "Solicita Prórroga"

| Fecha:   | 05/01/2022                                            |             |
|----------|-------------------------------------------------------|-------------|
| Etapa:   | Solicitud Prórroga                                    | ~           |
| Detalle: | El contribuyente se preser<br>razones de fuerza mayor | ntó por las |

#### + Espera:

- Permite Registrar el Compás de Espera del Objeto
- Los objetos en Compás de Espera, no pueden ser incluidos en Lotes de intimación

| Tributo: | Tasa (   | General I | nmobiliaria    |          |          | ~      |
|----------|----------|-----------|----------------|----------|----------|--------|
| Desde:   | 05/01/2  | 2022      | Hasta:         | dd/mm    | /уууу    |        |
| Desde:   | 2022     | 001       | Hasta:         | 2022     | 012      |        |
| Obs:     | Solicita | a Exenció | on de intimaci | ones dur | rante 20 | 22 por |

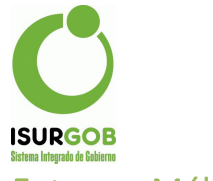

### Entregas Múltiples:

Permite cargar las entregas por lote, en lugar de realizar la carga individual.

| Entregas m    | últiples                      | Descargar CSV                                         |
|---------------|-------------------------------|-------------------------------------------------------|
| Lote: 1       | 7 Sólo sin Resultados         | anteriores Cargar Grabar Importar Volver              |
| Mostrando 1-5 | 0 de 798 elementos.           |                                                       |
| 🗆 Objeto      | Nombre                        | Domicilio                                             |
| 10001798      | BADARACO HECTOR A.            | 25 DE MAYO 1075-CP 2820 Gualeguaychú - ENTRE RIOS     |
| 10001987      | CURLEICH MARIA CELIA BERTA    | 25 DE MAYO 249-CP 2820 Gualeguaychú - ENTRE RIOS      |
| 0001640       | TARELA LUCIA ROSANA           | 3 DE CABALLERIA 573-CP 2820 Gualeguaychú - ENTRE RIOS |
| 0001429       | FIDEICOMISO SANTIAGO DIAZ 251 | 3 DE FEBRERO 125-CP 2820 Gualeguaychú - ENTRE RIOS    |

#### Cargar:

- Carga los objetos del Lote indicado
- Sólo sin Resultados anteriores: Carga sólo los objetos sin entrega cargada previamente

#### Grabar:

- Permite cargar la entrega a los objetos marcados

| Grabar ent    | regas                         |
|---------------|-------------------------------|
| Se actualiza  | arán #3 elementos             |
| Fecha:        | 05/01/2022                    |
| Resultado:    | BP - Entregado Bajo Puerta 🗸  |
| Distribuidor: | 100 - Administrador Sistema 🗸 |
|               | Aceptar Cancelar              |

#### Importar:

- Permite cargar las entregas a partir de un archivo externo.
- El archivo debe tener el obj\_id, fecha de entrega y Resultado, en formato csv separado por comas.

| ponar entrega | 5                                                            |   |
|---------------|--------------------------------------------------------------|---|
|               | Cerrar Ejemplo                                               |   |
|               | 10001866,20211007,BA                                         |   |
|               | I0000736,20211014,BP                                         |   |
|               | 10001683,20211002,CE                                         |   |
|               | 10001640,20211007,DI                                         |   |
|               | 10000177,20211001,BA                                         |   |
|               | 10001429,20211004,RE                                         |   |
|               | I0001105.20211006.VA                                         |   |
| Acla          | aración: El formato de la fecha debe ser del tipo : YYYYMMDD |   |
| Archivo:      | Seleccionar archivo Ningún archivo seleccionado              | ) |
| Distribuidor: | 100 - Administrador Sistema                                  | ~ |

15

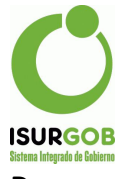

Descargar CSV:

- Permite descargar el listado de objetos intimados en formato CSV
- Es una opción útil para luego importar el archivo con las fechas y resultados entregados

### Compás de Espera:

- Permite controlar todos los objetos con Compás de Espera.
- La carga se puede realizar desde seguimiento o desde este formulario.

| Compa     | ás de Espe   | era             |        |          |              |             |               |        |     |
|-----------|--------------|-----------------|--------|----------|--------------|-------------|---------------|--------|-----|
| Tipo de C | objeto:      | <todos></todos> | ~      | Tributo: | Todos        | ~           | Solo Vigentes |        |     |
|           |              |                 | Cargar | Volver   | Imprimir     | Exportar    | Nuevo         |        |     |
| Objeto    | Nombre       |                 |        | Tributo  | Nombre       | Fecha Desde | Fecha Hasta   | Estado |     |
| E0000012  | BURRUCHAGA   | STELLA MARIS    | ;      | 14       | Cem – Inm    | 04/10/202   | 1 06/10/2021  | В      | 0   |
| 10000107  | BROTZMAN INE | S MARCELA       |        | 11       | Inmobiliario | 04/01/202   | 2 31/01/2022  | A      | 0/m |

#### Cargar:

- Permite cargar los objetos según el tributo y tipo de objeto indicado
- Sólo Vigentes: Muestra sólo los compás de espera que se encuentran vigentes en la actualidad

#### Volver:

- Permite volver a indicar los filtros de búsqueda

#### Imprimir:

- Genera un Reporte con los objetos filtrados

#### Listado de Compás de Espera Tributo Nombre Trib Fecha Hasta Estado Objeto Nombre Obj Fecha Desde E0000012 BURRUCHAGA STELLA MARIS 14 04/10/2021 06/10/2021 В Cem - Inm 10000107 BROTZMAN INES MARCELA 11 Inmobiliario 04/01/2022 31/01/2022 A

#### **Exportar:**

- Permite exportar el listado con formato: Libre Office, Excel y TXT

#### Nuevo:

- Permite agregar un nuevo objeto + tributo en compás de espera

| ID:             |                 | Estado:  |                           |   |
|-----------------|-----------------|----------|---------------------------|---|
| Objeto:         | 10001500        | CABEZAS  | MAXIMO R.Y OTRA           |   |
| Tipo de Objeto: | Inmueble 🗸      | Tributo: | Tasa General Inmobiliaria | ~ |
| Fecha Desde:    | 04/01/2022      | Hasta:   | 31/01/2022                |   |
| Observación:    | Tiempo asignado |          |                           |   |

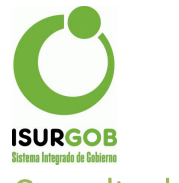

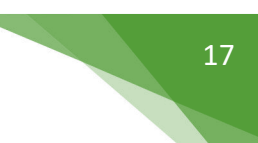

## Consulta de CtaCte:

- Al consultar el detalle de ctacte de un objeto intimado, aparece información del Lote

| etalle                                | y Liquidac                                | ión      |                                  |       |                   |                       | Imprin             | nir Compr  | obante Pa | go Cta.( |
|---------------------------------------|-------------------------------------------|----------|----------------------------------|-------|-------------------|-----------------------|--------------------|------------|-----------|----------|
| Objeto                                | Inmueble                                  | 10000107 | 0005 00                          | 09    | BROTZMA           | N INES MARCEL         | A                  |            | N° Ref.   | 8759819  |
| Tributo                               | Inmobiliario                              | Año      | 2020                             | Cuota | 8 Consoli         | dación 05/01/20       | Accesor            | ios 370.60 | Saldo     | 1560.97  |
| Obs.                                  | /Intima Nº:13/                            |          |                                  |       |                   |                       |                    |            |           |          |
|                                       |                                           |          |                                  |       |                   |                       |                    |            |           |          |
| Detalle                               | Liquidació                                | n Cambi  | o Estado                         | Exc   | epción Re         | eliq/Baja Cá          | lculo              |            |           |          |
| Detalle                               | Liquidació<br>zar los Concep              | n Cambi  | o Estado<br>• Baja               | Exc   | epción Re         | eliq/Baja Cá          | lculo              |            |           |          |
| Detalle<br>D <b>Visualiz</b><br>Fecha | Liquidació<br>zar los Concep<br>Operacion | n Cambi  | o Estado<br>• Baja<br>Comprobant | Exc   | epción Re<br>Debe | 9liq/Baja Ca<br>Haber | ICUIO<br>Est. Modi | ficación   |           |          |